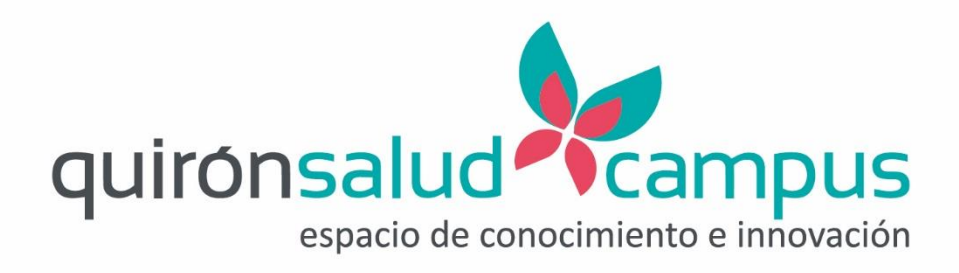

# Foro Alumni Ser líder

Instrucciones para conexión por videoconferencia

Córdoba, 23 enero de 2020

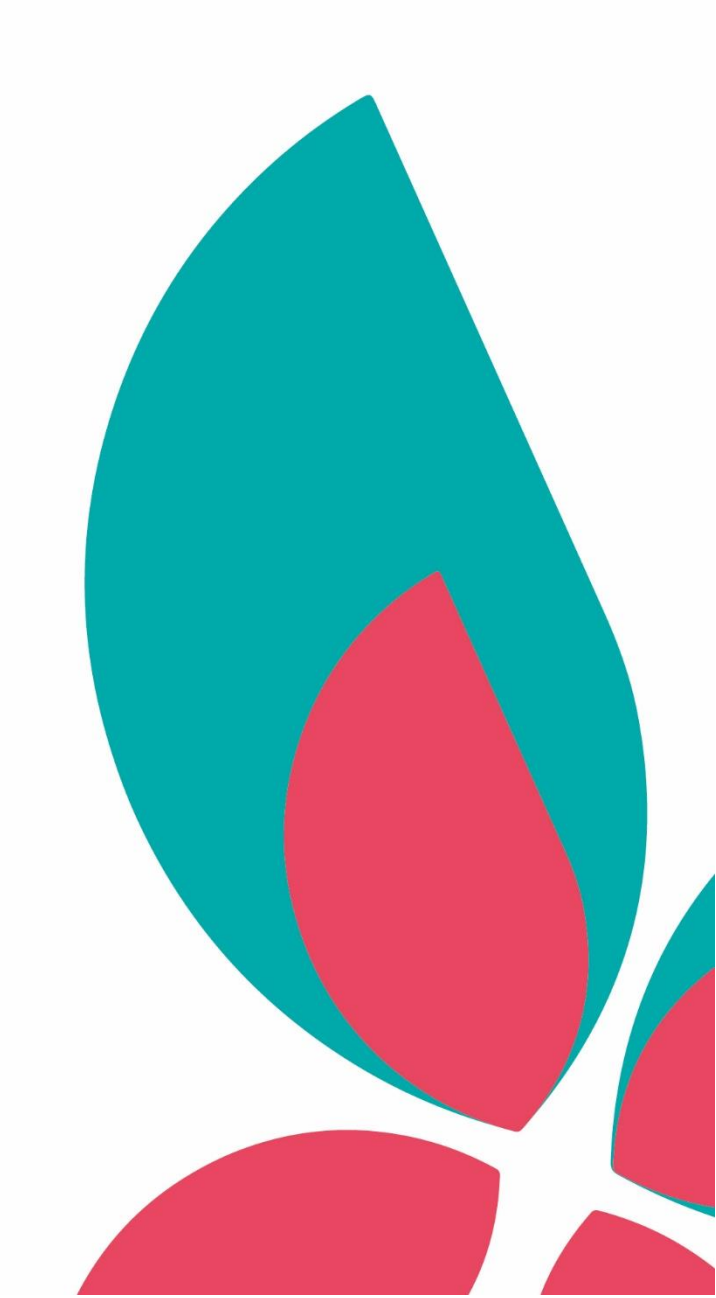

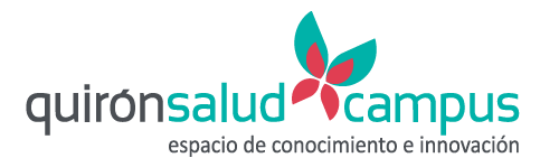

## Índice

| Índice                   | . 2 |
|--------------------------|-----|
|                          |     |
| Instrucciones abreviadas | . 3 |
|                          |     |
| Instrucciones detalladas | . 3 |
|                          |     |

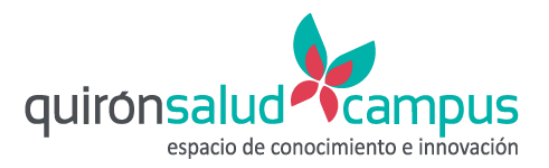

### Instrucciones abreviadas

Facilitamos estas instrucciones abreviadas para quien ya se haya conectado anteriormente de esta manera. Si no lo ha hecho anteriormente, vea por favor el siguiente punto "Instrucciones detalladas".

La conexión a esta jornada a través del sistema de videoconferencia corporativo se puede realizar de tres maneras:

- Desde una sala que disponga un equipo de Videoconferencia.
  - Llamando a la sala 500017
  - o PIN: 1234
- Desde un **ordenador** con cámara y/o micrófono.
  - Si tienes usuario Jabber:
    - Llamando al 500017
    - PIN: 1234
  - Si no tienes usuario Jabber:
    - A través de Google Chrome, mediante la url: <u>https://portal.video.quironsalud.es</u>.
    - Con numero sala 500017y pin 1234
- Desde un **móvil**:
  - Llamando al **910 900 930**
  - Sala 500017
  - PIN: 1234

#### Instrucciones detalladas

Para conectarse a esta jornada usando el sistema de videoconferencia corporativo se puede hacer de tres maneras:

- Desde una sala que disponga un equipo de Videoconferencia.
  - Desde un ordenador con cámara y/o micrófono:
    - Si tienes usuario Jabber.
    - Por Google Chrome.
- Desde un móvil.

•

A continuación, se explica con detalle cómo conectarse desde cada entorno:

- Desde una sala que disponga de equipo de Videoconferencia:
  - a) Llamar a la sala 500017
  - b) PIN: 1234
- Desde un ordenador con cámara y/o micrófono, si tienes usuario Jabber.

Esta opción solo es válida para usuarios que tengan perfil jabber.

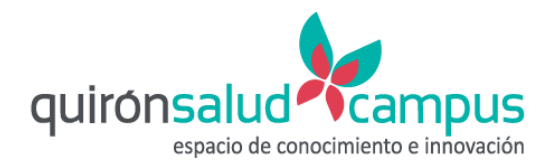

| Jabber Video                             |            | □ - ※       |
|------------------------------------------|------------|-------------|
| • COR Confere                            | encias     | <b>▲</b> %• |
| 500017                                   |            | $\otimes$   |
| Search                                   | Favorites  | History     |
| <b>500017</b><br>500017<br>Add to favori | tes        | START       |
|                                          |            |             |
|                                          |            |             |
|                                          |            |             |
|                                          |            |             |
|                                          |            |             |
|                                          |            |             |
|                                          |            |             |
| 1 match in                               | phonebook. |             |

Le damos a start.

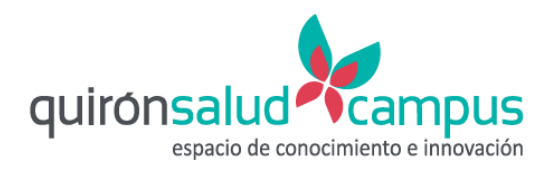

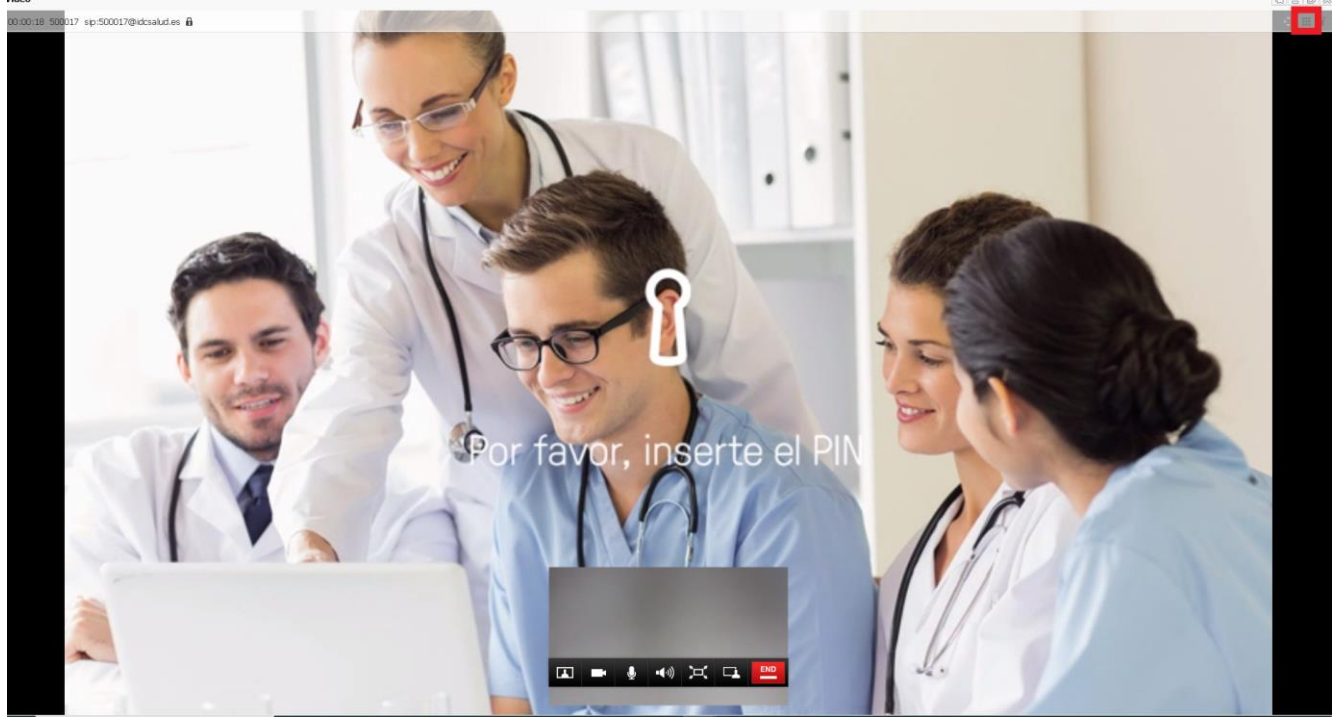

Se abre la siguiente ventana y en la parte superior derecha pinchamos sobre el botón remarcado en rojo.

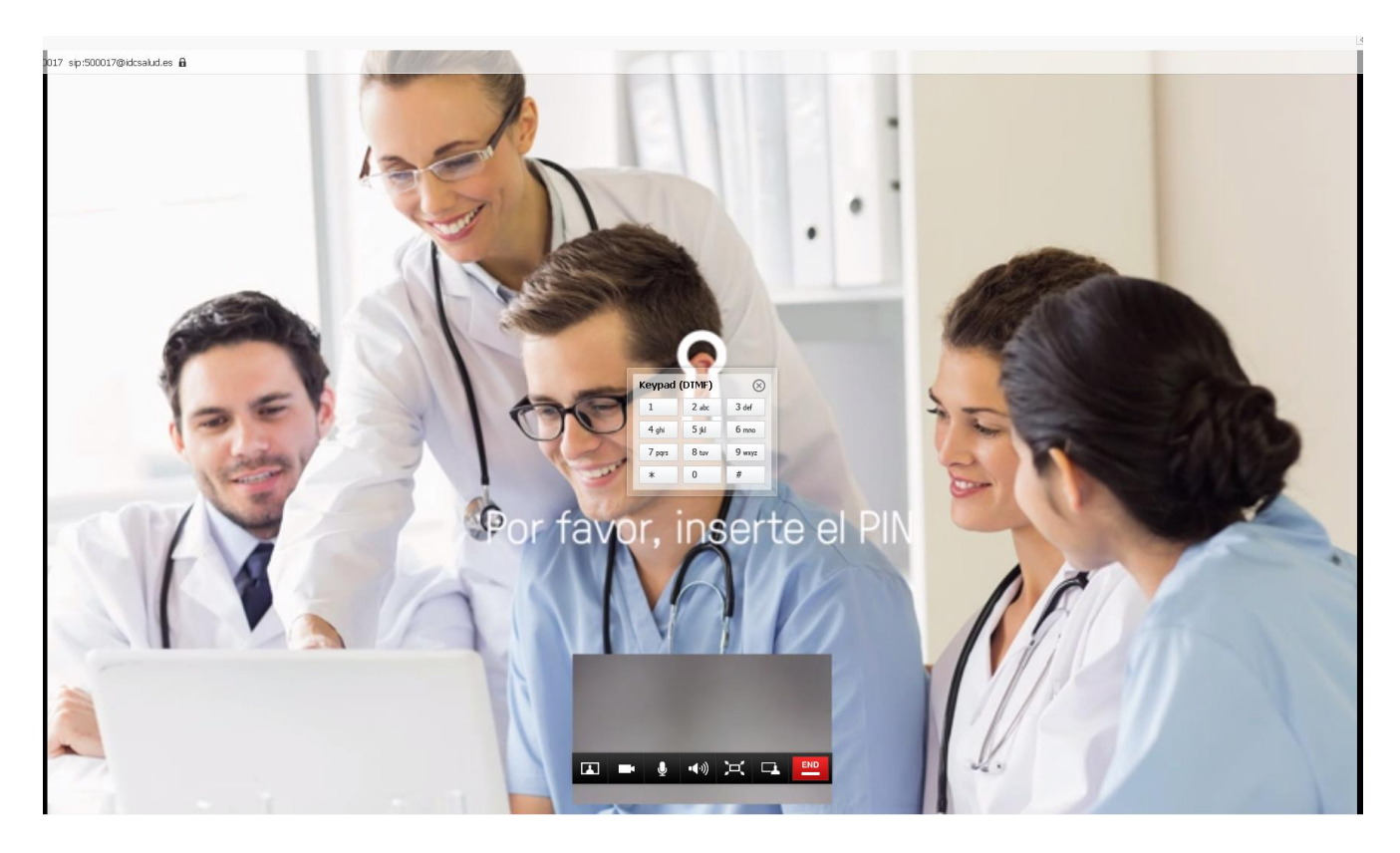

Se abre una nueva ventana con un teclado y marcamos el pin **1234.** 

• Desde un ordenador con cámara y/o micrófono, si no tienes usuario Jabber.

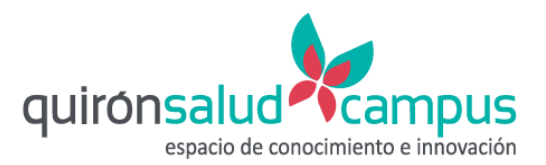

En este caso, el acceso se deberá realizar desde un equipo portátil que tenga instalado **Google Chrome**. Para poder participar desde un equipo portátil, deberá disponer de micrófono, ya sea el micrófono interno del equipo portátil, ya sea con un micrófono externo. Desde el Google Chrome, se deberá acceder a la URL:

#### https://portal.video.quironsalud.es.

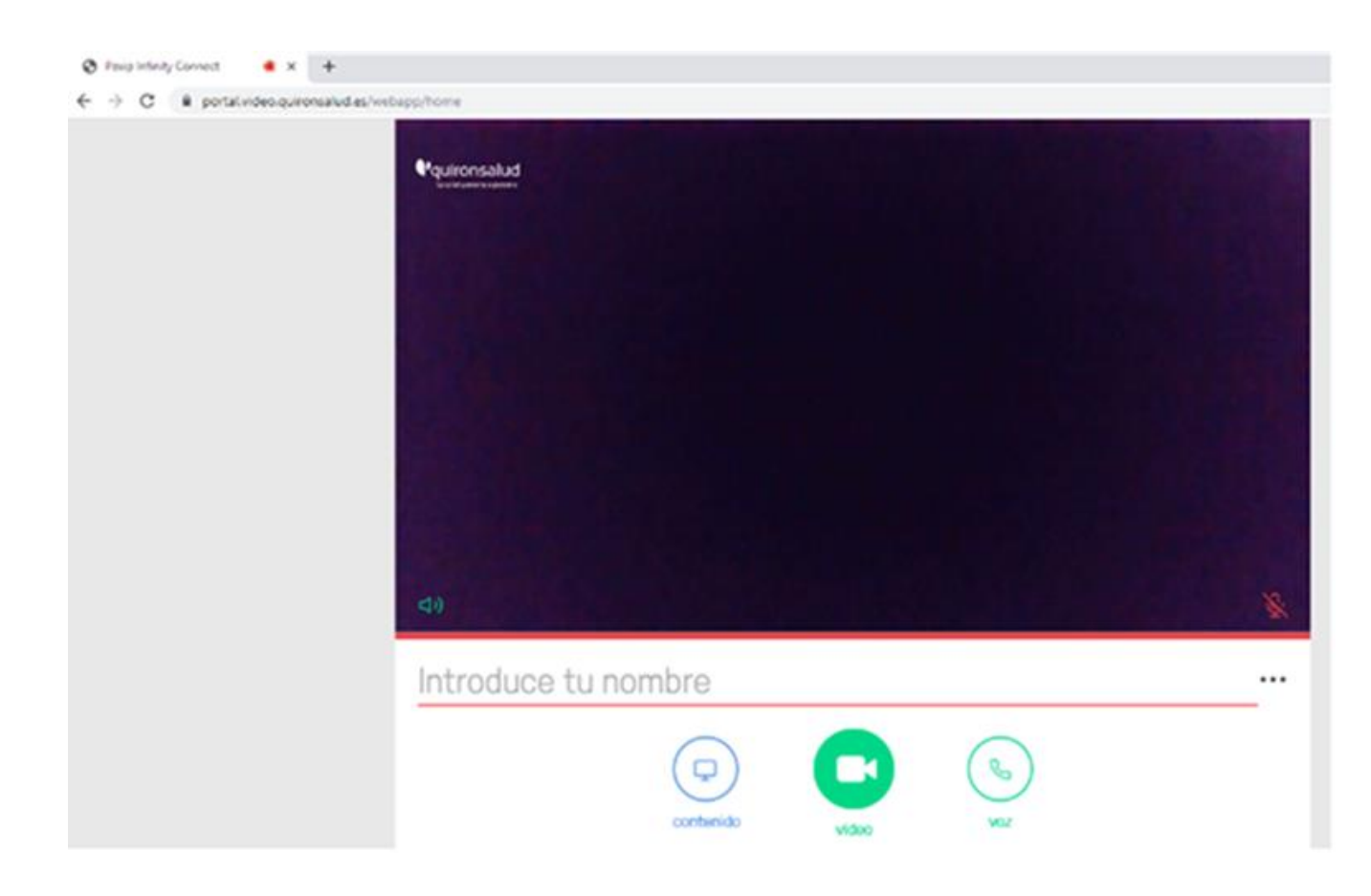

Se mostrará esta ventana:

- b. Introduce tu nombre y conecta el sistema que desees utilizar:
- **Vídeo**, si deseas acceder utilizando la webcam y el micrófono de tu ordenador.
- **Voz**, si deseas entrar utilizando sólo el micrófono de tu ordenador, sin webcam.
- **Contenido**: si necesitas compartir tu pantalla.

c. Al hacer clic en cualquiera de las opciones, **aparecerá** en la parte derecha de la página un **campo de introducción de texto**. Indica ahí el **nombre o código numérico de la sala virtual** a la que deseas conectarte y pulsa en el botón con el icono de la cámara.

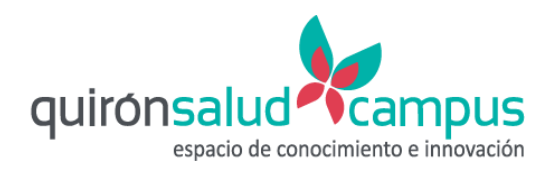

Por ejemplo, si deseas conectar a la sala virtual asociada a la sala Picasso, deberás introducir 500017. Pin invitado 1234.

| × | 500017                                                   | 0            |
|---|----------------------------------------------------------|--------------|
|   | Favoritos                                                | +            |
|   | Å O                                                      |              |
|   | 0                                                        |              |
|   | - E - Ž                                                  |              |
|   | Las personas a las que has llamado n<br>aparecorán aquil | ocientemente |

d. Aparecerá un cuadro de diálogo en el que debes **introducir el pin de moderador**, si eres el anfitrión de la reunión **o el de invitado**, si eres uno de los participantes.

|                         | × |
|-------------------------|---|
| Bienvenido a la reunion |   |
|                         |   |
|                         |   |

• Desde un móvil.

Si necesitas **conectar a la sala virtual por teléfono**, marca el número **910 900 930**, se te solicitará introducir el código numérico correspondiente a la sala y posteriormente el PIN. Por ejemplo, si necesitas acceder a la sala virtual vmr.picasso por teléfono, debes introducir el código 500017, Pin 1234.